## Налоги

Для открытия формы «Персоналии», нажмите кнопку 1 «Главной формы» (рис.1), выберите пункт «Справочники \Налоги» и нажмите «ОК». Для открытия списка «Справочники», щелкайте по значку папки.

| 8.               | ] Система "ИСН-Учет" | - 2.0                                                                                                    |           |
|------------------|----------------------|----------------------------------------------------------------------------------------------------|-----------|
| Выберите элемент | <u>Наша фирма</u>    | ООО "Нево"                                                                                                    | ••• 1     |
| Параметры        | Подразделение        | Офис                                                                                                    | 400       |
| Справочники      | Tierta               |                                                                                                    |           |
| Фирмы            | JJAEA                | and the second second s |           |
| Персоналии       | IV A IV              |                                                                                                    |           |
| Банки            | all the second       | and the second second                                                                                                    |           |
| Валюты           |                      | and the station                                                                                                    | C-Intro I |
| Налоги           |                      |                                                                                                    |           |
| О Программе      |                      |                                                                                                    | 2 332     |
|                  |                      |                                                                                                    |           |
| ОК Отмена        | 1. Установка         | а пароля, открытие справо                                                                                                    | ОЧНИКОВ   |

рис.1. Главная форма программы.

Данные о налогах будут использоваться при выписке платежных поручений.

Назначение кнопок показано на рисунке 2.

В поле "Название" заносится сокращенное обозначение налога, которое будет отображаться в списках выбора и подстановки. Полное наименование налога должно заноситься в следующее поле и именно оно будет отображаться в документе при печати.

|                                              | 3. Выбрать<br>1. Добавить налог<br>— 2. Удалить нал       | ь налог из спи<br>10г | ска ——— |  |
|----------------------------------------------|-----------------------------------------------------------|-----------------------|---------|--|
| Налоги                                       |                                                           |                       |         |  |
| Название: ЕСН в фонд социального страхования |                                                           |                       |         |  |
| Обозначение<br>в документе:                  | Единый социальный налог в фонд социального<br>страхования |                       |         |  |
| OKATO:                                       | 1010520                                                   | Основан.              | m       |  |
| Код бюдж.<br>класса:                         | 40273562000                                               | № нал.<br>док-та:     | 0       |  |
| Регистрац.<br>№ (ПФР,):                      | 7810093433                                                | Тип нал.<br>платежа:  | HC      |  |

## рис.2. Форма «Налоги».

В поле «Регистр. номер» заносится регистрационный номер налога. При этом заносятся только цифры, т.к. название «Рег. номер» будет подставляться в распечатываемом документе автоматически.

## Важно

В случае, когда налог имеет не регистрационный номер, а другое обозначение, например, «ПФР 051610251» в поле заносятся и буквы и цифры.